# iPhone メール設定方法

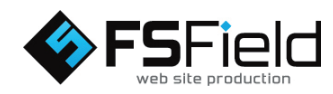

■メールのアカウント設定

1. iPhone の[ 🛞 設定]を選択します。

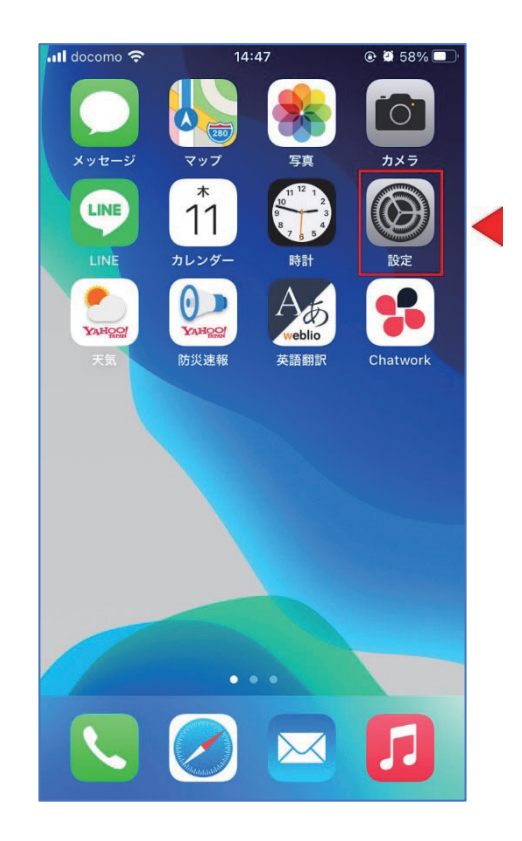

2.[設定]画面の[メール]を選択します。

| ull doco | omo 4G       | 11:39 | @ 🖉 100% 💋 |
|----------|--------------|-------|------------|
|          |              | 設定    |            |
| Ą        | App Store    |       | >          |
|          | WalletとApple | Pay   | >          |
| ?        | パスワード        |       | >          |
|          | メール          |       | >          |
| ۲        | 連絡先          |       | >          |
|          | カレンダー        |       | >          |
|          | メモ           |       | >          |
|          | リマインダー       |       | >          |
| •        | ボイスメモ        |       | >          |
| 5        | 電話           |       | >          |
|          | メッセージ        |       | >          |
|          | FaceTime     |       | >          |
| 0        | Safari       |       | >          |

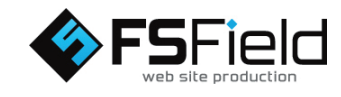

## 3. [メール]画面で「アカウント」を選択します。

| 📶 docomo 奈    | 17:04 | @ 🖉 100% 💋 |
|---------------|-------|------------|
| く設定           | メール   |            |
| "メール"にアクセスを   | 許可    |            |
| Siriと検索       |       | >          |
| 通知<br>サウンド、バッ | ジ     | >          |
| (い) モバイルデー    | ータ通信  |            |
| 優先する言語        |       |            |
| () 言語         |       | 日本語 >      |
|               |       |            |
| アカウント         |       | 3 >        |
| メッセージリスト      |       |            |
| プレビュー         |       | 3行 >       |
| TO/CCラベルを表示   | π     |            |
| スワイプオプション     | 1     | >          |
| メッセージ         |       |            |

4.「アカウントの追加」を選択します。

| III docomo 4G              | 11:41       | 🕑 🖉 100% 🚮 |
|----------------------------|-------------|------------|
| くメール                       | アカウント       |            |
| アカウント                      |             |            |
| iCloud<br>iCloud Drive、メール | 、連絡先、カレンダーと | とその他8項目 >  |
| <b>ドコモメール</b><br>メール、メモ    |             | >          |
| メッセージR/S<br>メール            |             | >          |
| アカウントを追加                   |             | >          |
|                            |             | 56         |
| データの取得方法                   |             | プッシュ >     |
|                            |             |            |
|                            |             |            |
|                            |             |            |
|                            |             |            |
|                            |             |            |
|                            |             |            |
|                            |             |            |

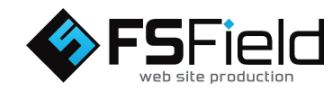

#### 5.「その他」を選択します。

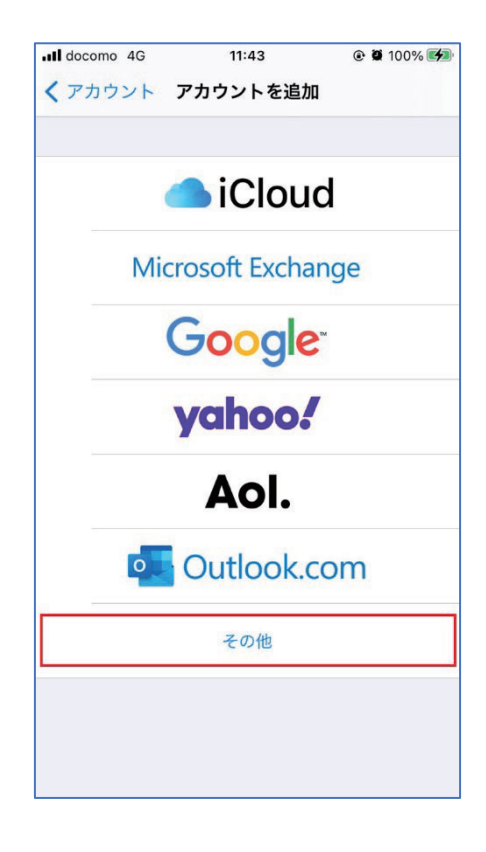

6.「メールアカウントを追加」を選択します。

| Il docomo 4G | 11:43    | @ 🖉 100% 🚮 |
|--------------|----------|------------|
| く 戻る         | アカウントを追加 |            |
| メール          |          |            |
| メールアカウント     | を追加      | >          |
| 連絡先          |          |            |
| LDAPアカウント    | を追加      | >          |
| CardDAVアカウン  | ノトを追加    | >          |
| カレンダー        |          |            |
| CalDAVアカウン   | トを追加     | >          |
| 照会するカレンダ     | 一を追加     | >          |
|              |          |            |
|              |          |            |
|              |          |            |
|              |          |            |
|              |          |            |
|              |          |            |
|              |          |            |

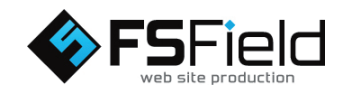

7.下記の通り「アカウント情報」を入力します。

①名前:設定したい名前(任意)
※送信メールに差出人の名前として表示されます。
②メール:登録したいアドレス(必須)
③パスワード:②のアドレスのパスワード(必須)
④説明:登録するアカウントの名前(任意)
※入力しない場合はドメイン名が自動入力されます。

| キャンセル 新規アカウン  | - xr         |
|---------------|--------------|
|               | ~~~          |
|               | 1            |
| 名前 ①名前を入力     | ※任意          |
| メール ②アドレスを入   | . <b></b> ., |
| パスワード ③パスワードを | 入力           |
| 説明 ④説明を入力     |              |

8.アカウントタイプと送受信サーバーの設定をします。

①[IMAP]または[POP]を選択します。

※[POP]は1台の iPhone でメールを管理する場合 [IMAP]はパソコンや他の端末でもメールを管理する場合

②受信メールサーバに情報に入力します。

※右図では例としてホスト名に「mail.fsfield.co.jp」を 使用していますが、設定の際はお渡しした「アカウント 情報」をご確認の上、ご入力下さい。

ホスト名 サーバー名は受信・送信とも同じです。
 ユーザー名 登録したメールアドレスを入力します。
 パスワード 登録したメールアドレスのパスワードを

入力します。

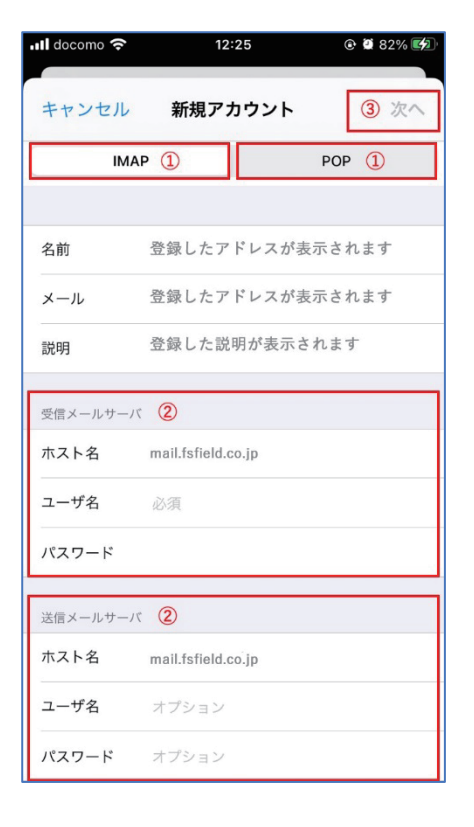

③「次へ」を選択します。

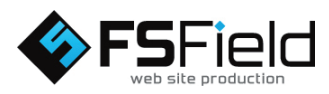

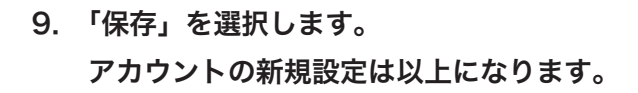

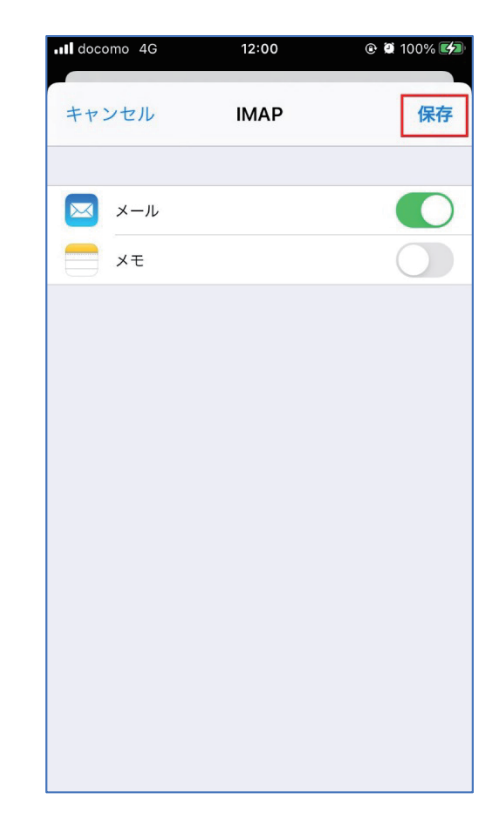

※右記の「SSLで接続ができません」の画面が表示された 場合は以下の設定を行って下さい。 iOS をメジャーアップデートした際に以下の画面が表示 されることがあります。

■SSL で接続できません:「はい」を選択

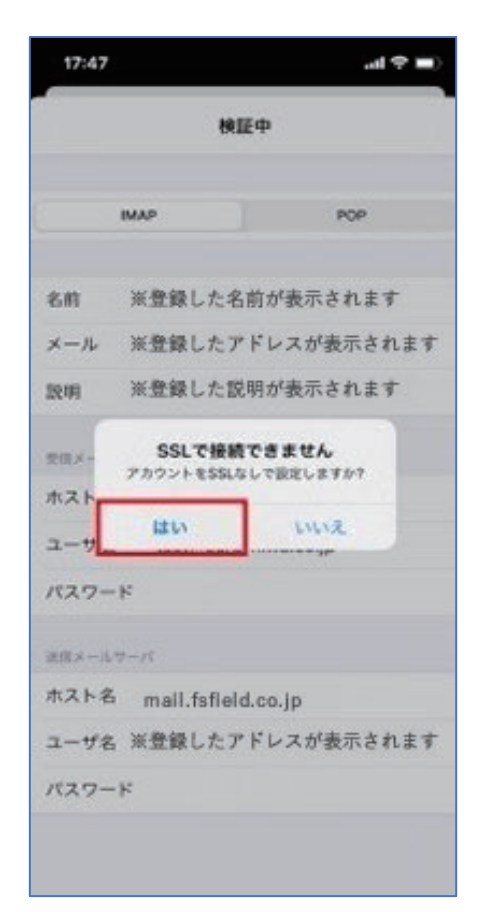

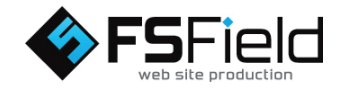

■このアカウントはメールの送信または受信ができていない ようです。それでも保存しますか?:「保存」

※しばらくの間「検証中」の表示になることがありますが、 「保存」の表示が出るまでお待ち下さい。

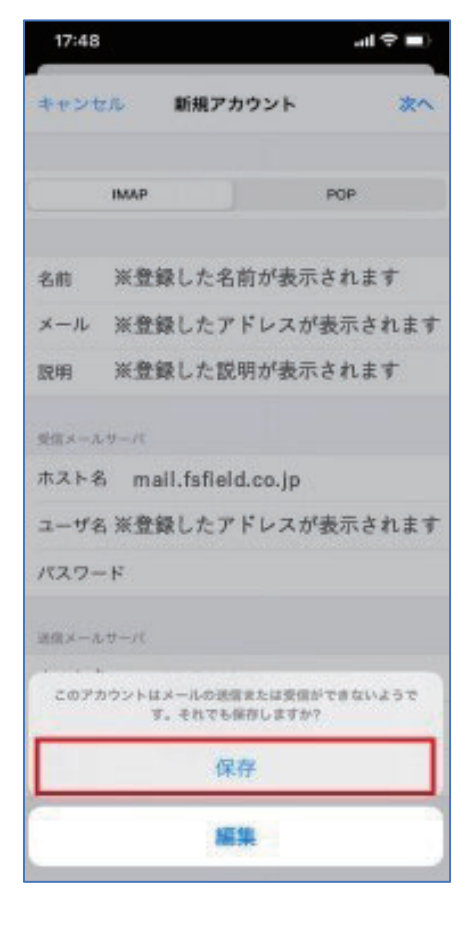

■サーバーの識別情報を検証できません:「続ける」

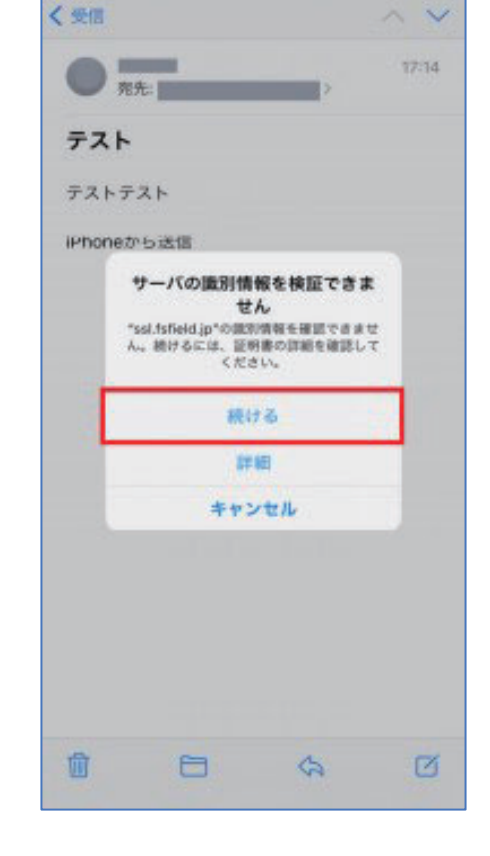

al 🗢 🔳 )

17:48

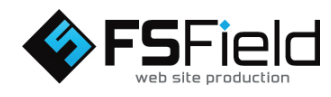

1. iPhone の[ 🎯 設定]を選択します。

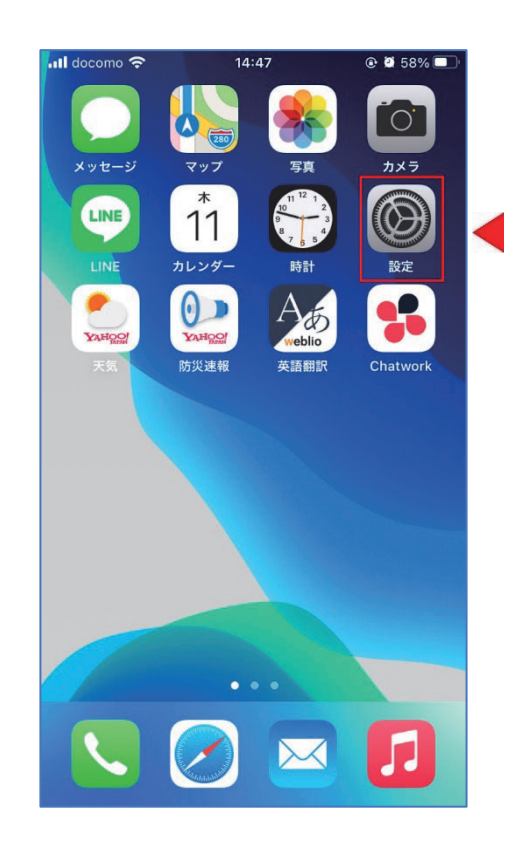

2.[設定]画面の[メール]を選択します。

| .II doce | omo 4G       | 11:39 | 🕑 🖉 100% 🛃 |
|----------|--------------|-------|------------|
|          |              | 設定    |            |
| Ą        | App Store    |       | >          |
|          | WalletとApple | e Pay | >          |
| ?        | パスワード        |       | >          |
|          | メール          |       | Σ          |
| ۲        | 連絡先          |       | >          |
|          | カレンダー        |       | >          |
|          | メモ           |       | >          |
|          | リマインダー       |       | >          |
|          | ボイスメモ        |       | >          |
|          | 電話           |       | >          |
|          | メッセージ        |       | >          |
|          | FaceTime     |       | >          |
| 0        | Safari       |       | >          |

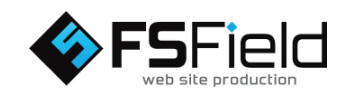

3. [メール]画面で「アカウント」を選択します。

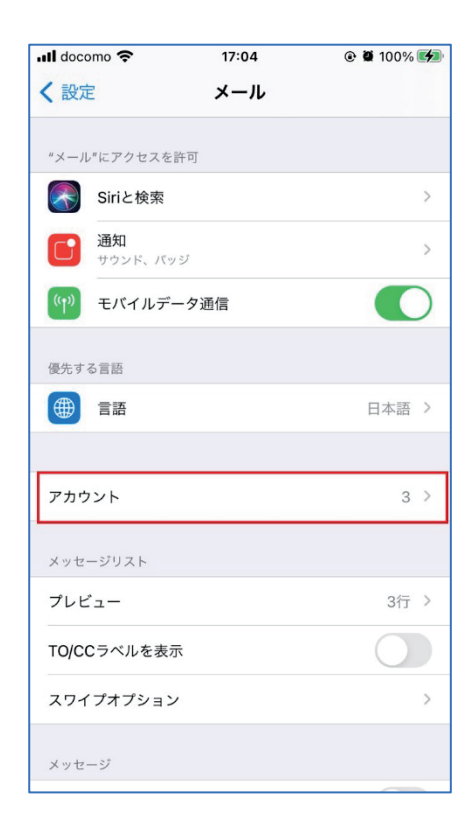

4.「メールアカウントを追加」を選択します。

| 📶 docomo 奈                 | 12:30       | @ 🖉 85% 🚮 |
|----------------------------|-------------|-----------|
| <b>く</b> メール               | アカウント       |           |
| アカウント                      |             |           |
| iCloud<br>iCloud Drive、メール | 、連絡先、カレンダーと | その他8項目 >  |
| <b>ドコモメール</b><br>メール、メモ    |             | >         |
| ※設定したアドレス<br>メール           | スが表示されます    | >         |
| メッセージR/S<br>メール            |             | 2         |
| アカウントを追加                   |             | >         |
|                            |             |           |
| データの取得方法                   |             | プッシュ >    |
|                            |             |           |
|                            |             |           |
|                            |             |           |
|                            |             |           |
|                            |             |           |

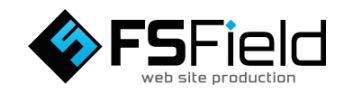

5.送信サーバーの「SMTP」を選択します。

| 내 docomo 숙 | 12:30              | @ 🖸 85% 📢      |
|------------|--------------------|----------------|
| キャンセル      | アカウント              | 完了             |
| IMAPアカウント† | 青報                 |                |
| 名前         | 登録した名前が表示され        | ます             |
| メール        | 登録したアドレスが表示        | されます           |
| 説明         | 登録した説明が表示され        | ます             |
| 受信メールサーバ   |                    |                |
| ホスト名       | mail.fsfield.co.jp |                |
| ユーザ名       | 登録したアドレスが表示        | されます           |
| パスワード      | 登録したパスワードが表述       | 示されます          |
| 送信メールサーバ   |                    |                |
| SMTP       | mail.f             | sfield.co.jp > |
|            |                    |                |
| 詳細         |                    | >              |
|            |                    |                |

6.プライマリサーバを選択します。

※プライマリサーバにはアカウント設定時に登録した ホスト名が表示されます。

| ull docomo 穼                   | 12:30     | @ 🏽 85%    |   |
|--------------------------------|-----------|------------|---|
| くアカウント                         | SMTP      |            |   |
| プライマリサーバ                       |           |            |   |
| mail.fsfield.co.jp             |           | オン         | > |
| ほかのSMTPサーバ                     |           |            |   |
| smtp.spmode.ne.jp              |           | オフ         | > |
| mail.spmode.ne.jp              |           | オフ         | > |
| ssl.fsfield.jp                 |           | オフ         | > |
| ssl.fsfield.jp                 |           | オフ         | > |
| サーバを追加                         |           |            | > |
| "メール"は、プライマリサ-<br>サーバを順番に試します。 | - バを使用できな | い場合はほかのSMT | P |
|                                |           |            |   |
|                                |           |            |   |
|                                |           |            |   |
|                                |           |            |   |

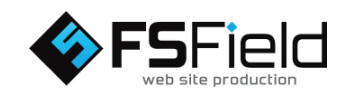

7.下記の通り送信メールサーバを設定します。

①SSLを使用:[ ● オン]
 ②認証:パスワード
 ③サーバーポート:465
 ④完了を選択します。

| III docomo 奈            | 12:34                       |                     |  |  |
|-------------------------|-----------------------------|---------------------|--|--|
| キャンセル m                 | nail.fsfield.co.jp          | ④ 完了                |  |  |
| サーバ                     | サーバ                         |                     |  |  |
| 送信メールサーバ                |                             |                     |  |  |
| ホスト名 mail.fsfield.co.jp |                             |                     |  |  |
| ユーザ名 登                  | <b>ユーザ名</b> 登録したアドレスが表示されます |                     |  |  |
| パスワード 登                 | 録したパスワード                    | が表示されます             |  |  |
| SSLを使用 ①                | SSLを使用 ①                    |                     |  |  |
| 認証 ② パスワード >            |                             |                     |  |  |
| サーバポート346               | 65                          |                     |  |  |
| 1                       | 2                           | 3<br>Def            |  |  |
| 4<br>сні                | 5<br>JKL                    | 6<br>MNO            |  |  |
| 7<br>PQRS               | 8<br>TUV                    | 9<br>wxyz           |  |  |
|                         | 0                           | $\langle X \rangle$ |  |  |

8.「検証中」の表示が出ます。

※しばらくの間「検証中」の表示になることがありますが、 次の表示が出るまでお待ち下さい。

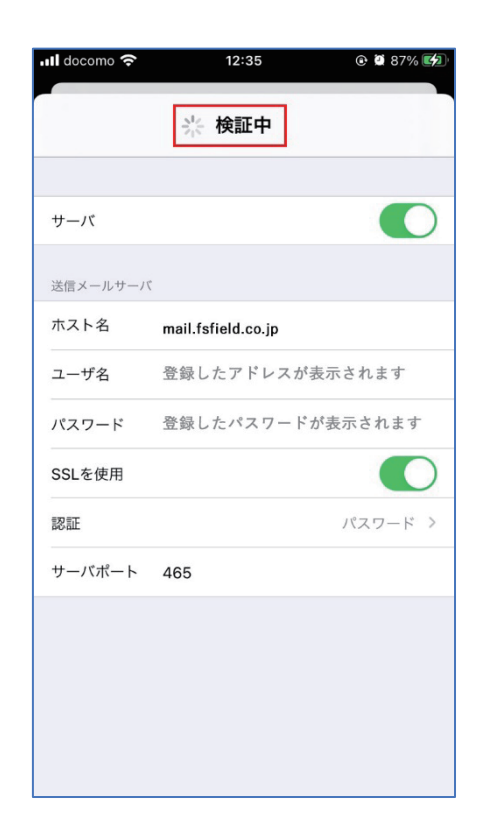

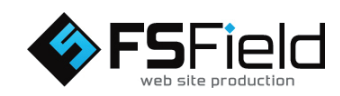

| 내 docomo 숙 | 12:35                                        | e й 87% 🕼 |  |  |
|------------|----------------------------------------------|-----------|--|--|
| キャンセル      | 検証中                                          | 完了        |  |  |
|            |                                              |           |  |  |
| サーバ        |                                              |           |  |  |
| 送信メールサーバ   |                                              |           |  |  |
| ホスト名       | mail.fsfield.co.jp                           |           |  |  |
| ユーザ名       | 登録したアドレスが表示                                  | 示されます     |  |  |
| パスワード      | 登録したパスワードが表                                  | 長示されます    |  |  |
| SSLを使用     |                                              |           |  |  |
| 認証         |                                              | パスワード >   |  |  |
| サーバポート     | 465                                          |           |  |  |
| このアカウン     | このアカウントはメールの送信または受信ができないよう<br>です。それでも保存しますか? |           |  |  |
|            | 保存                                           |           |  |  |
|            | 編集                                           |           |  |  |

| 내 docomo 奈                                                 | 12:30 | 🕑 й 85% 📢 |  |  |
|------------------------------------------------------------|-------|-----------|--|--|
| <b>く</b> アカウント                                             | SMTP  |           |  |  |
| プライマリサーバ                                                   |       |           |  |  |
| mail.fsfield.co.jp                                         |       | オン >      |  |  |
| ほかのSMTPサーバ                                                 |       |           |  |  |
| smtp.spmode.ne.                                            | jp    | オフ >      |  |  |
| mail.spmode.ne.j                                           | p     | オフ >      |  |  |
| ssl.fsfield.jp                                             |       | オフ >      |  |  |
| ssl.fsfield.jp                                             |       | オフ >      |  |  |
| サーバを追加                                                     |       | >         |  |  |
| サーバを追加<br>"メール"は、プライマリサーバを使用できない場合はほかのSMTP<br>サーバを順番に試します。 |       |           |  |  |

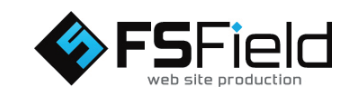

9.右記の画面が表示されましたら、「保存」を選択します。

10.「アカウント」を選択します。

#### 11.「詳細」を選択します。

| 내 docomo 축  | 12:38 @ 🖗 88%      | 6 <b>C</b> |  |  |
|-------------|--------------------|------------|--|--|
| キャンセル       | アカウント 完            | :7         |  |  |
| IMAPアカウント情報 |                    |            |  |  |
| 名前          | 登録したアドレスが表示されます    |            |  |  |
| メール         | 登録したアドレスが表示されます    | >          |  |  |
| 説明          | 登録した説明が表示されます      |            |  |  |
| 受信メールサーバ    | (                  |            |  |  |
| ホスト名        | mail.fsfield.co.jp |            |  |  |
| ユーザ名        | 登録したアドレスが表示されます    |            |  |  |
| パスワード       | 登録したパスワードが表示されます   |            |  |  |
| 送信メールサーハ    | :                  |            |  |  |
| SMTP        | mail.fsfield.co.jp | >          |  |  |
|             |                    |            |  |  |
| 詳細          |                    | >          |  |  |
|             |                    |            |  |  |

12.下記の通り受信設定を行います。

①SSLを使用:[ ● オン]
 ②認証:パスワード
 ③サーバーポート:993
 ④「アカウント」を選択します。

| Il docomo 🗢 12:39 | e 🛛 88% 📢 |
|-------------------|-----------|
| く アカウント ④ 詳細      |           |
| 削除済メールボックス        | ~         |
| アーカイブメールボックス      |           |
| 削除したメッセージ         |           |
| 削除                | 1週間後 >    |
| 受信設定              |           |
| SSLを使用 ①          |           |
| 認証 ②              | パスワード >   |
| IMAPパス接頭辞 /       |           |
| サーバポート ③ 993      |           |
| S/MIME            |           |
| 署名                | いいえ >     |
| デフォルトで暗号化         | いいえ >     |
|                   |           |

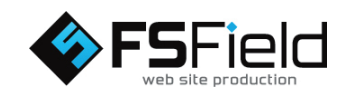

### 13.「完了」を選択します。

| 📶 docomo 奈 | <b>16:05 @ @</b> 99% |   |
|------------|----------------------|---|
| キャンセル      | アカウント 完              | 7 |
| 名前         | 登録したアドレスが表示されます      |   |
| メール        | 登録したアドレスが表示されます      | > |
| 説明         | 登録した説明が表示されます        |   |
| 受信メールサーバ   |                      |   |
| ホスト名       | mail.fsfield.co.jp   |   |
| ユーザ名       | 登録したアドレスが表示されます      |   |
| パスワード      | 登録したパスワードが表示されます     |   |
| 送信メールサーバ   |                      |   |
| SMTP       | mail.fsfield.co.jp   | > |
|            |                      |   |
| 詳細         |                      | > |
|            |                      |   |
|            |                      |   |

設定は以上になります。

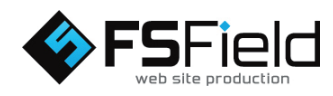